## Google Play üzerinden Microsoft Outlook uygulamasını indirin.

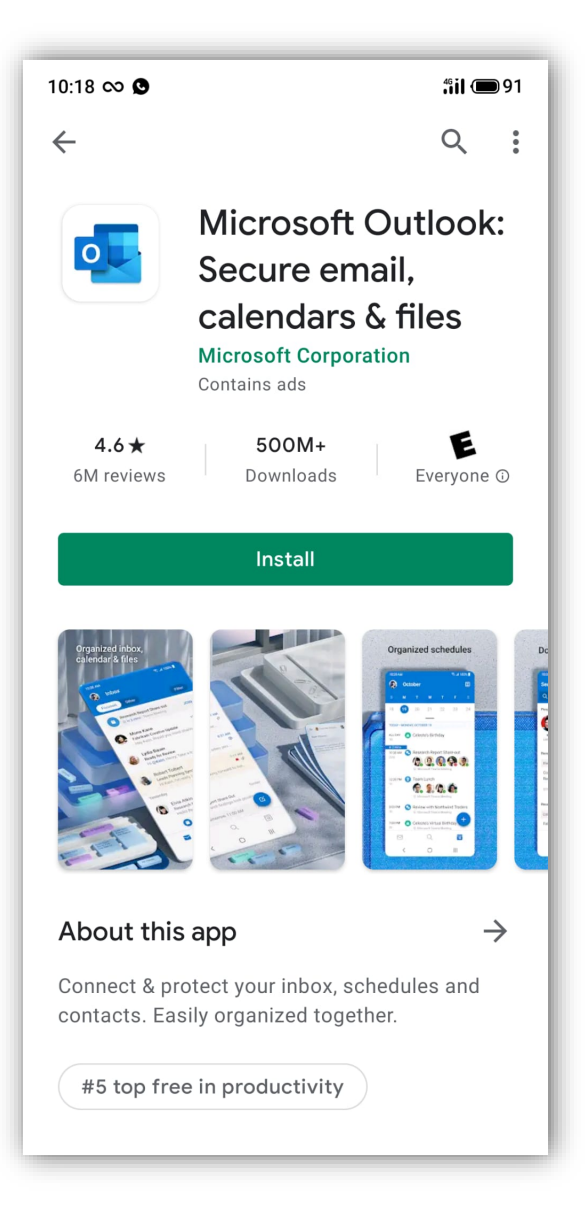

## İndirmiş olduğunuz Microsoft Outlook Uygulamasını açın.

Hesap Ekle butonuna tıklayın.

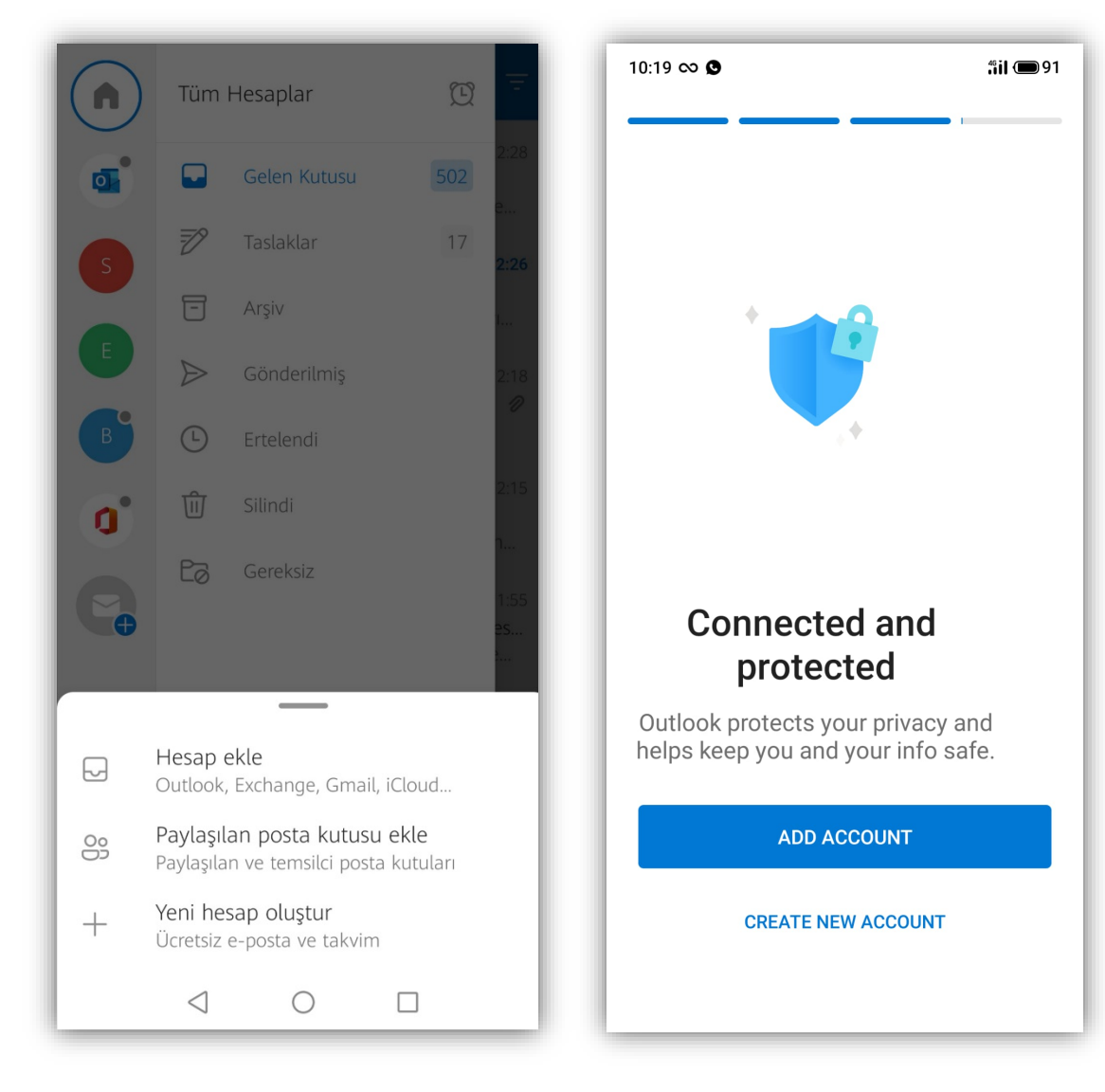

## Açılan alana E-mail adresinizi girin ve devam butonuna tıklayın.

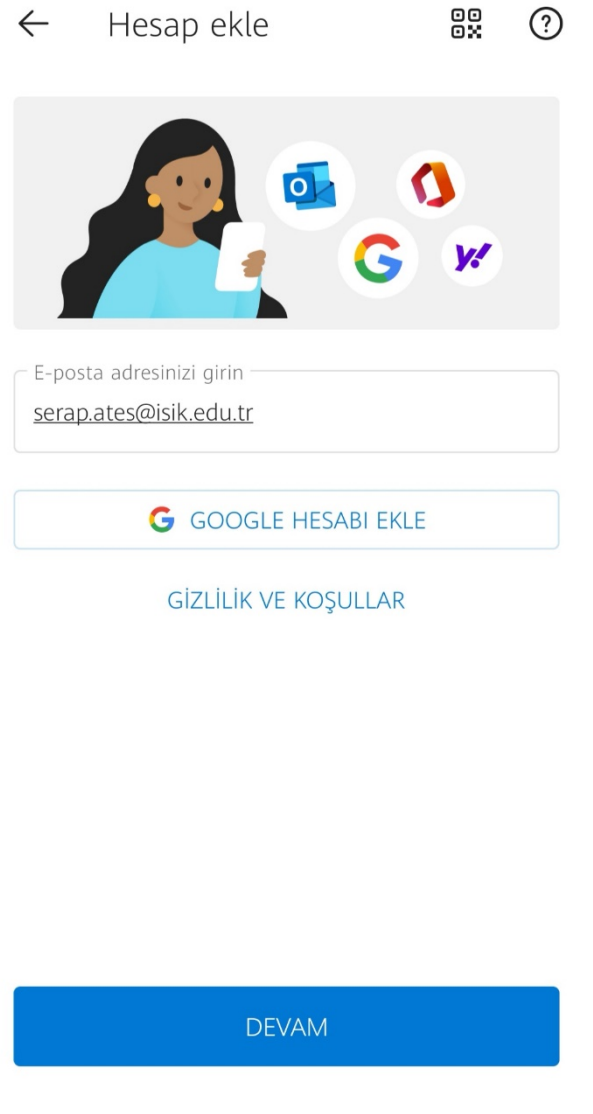

 $\triangleleft$   $\bigcirc$   $\Box$ 

Şifrenizi girin ve oturum aç butonuna tıklayın. Maillerinize artık Microsoft Outlook uygulaması üzerinden ulaşabilirsiniz.

| ()<br>pac China Sector 2014                        |
|----------------------------------------------------|
| serap.ates@isik.edu.tr                             |
| Parola girin                                       |
| Parola                                             |
| Parolamı unuttum                                   |
| Başka bir hesapla oturum aç                        |
| Oturum açın                                        |
| SIGN IN TEXT                                       |
|                                                    |
|                                                    |
|                                                    |
|                                                    |
|                                                    |
| Kullanım koşulları Gizlilik ve tanımlama bilgileri |
|                                                    |